# 線種・色の変更

LION Tab

テクニカルやトレンドラインの線種や色を変更することができます。

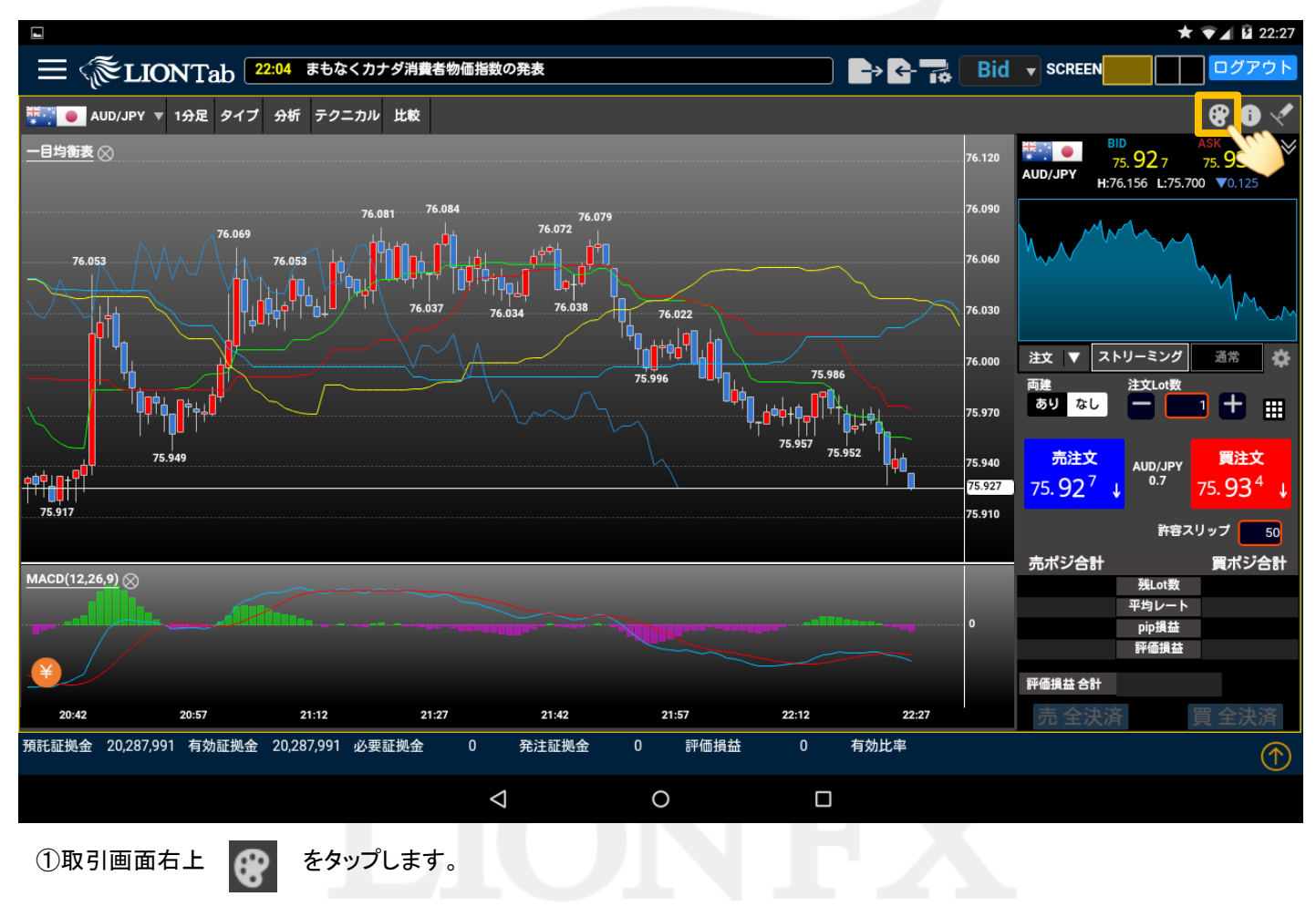

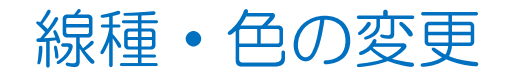

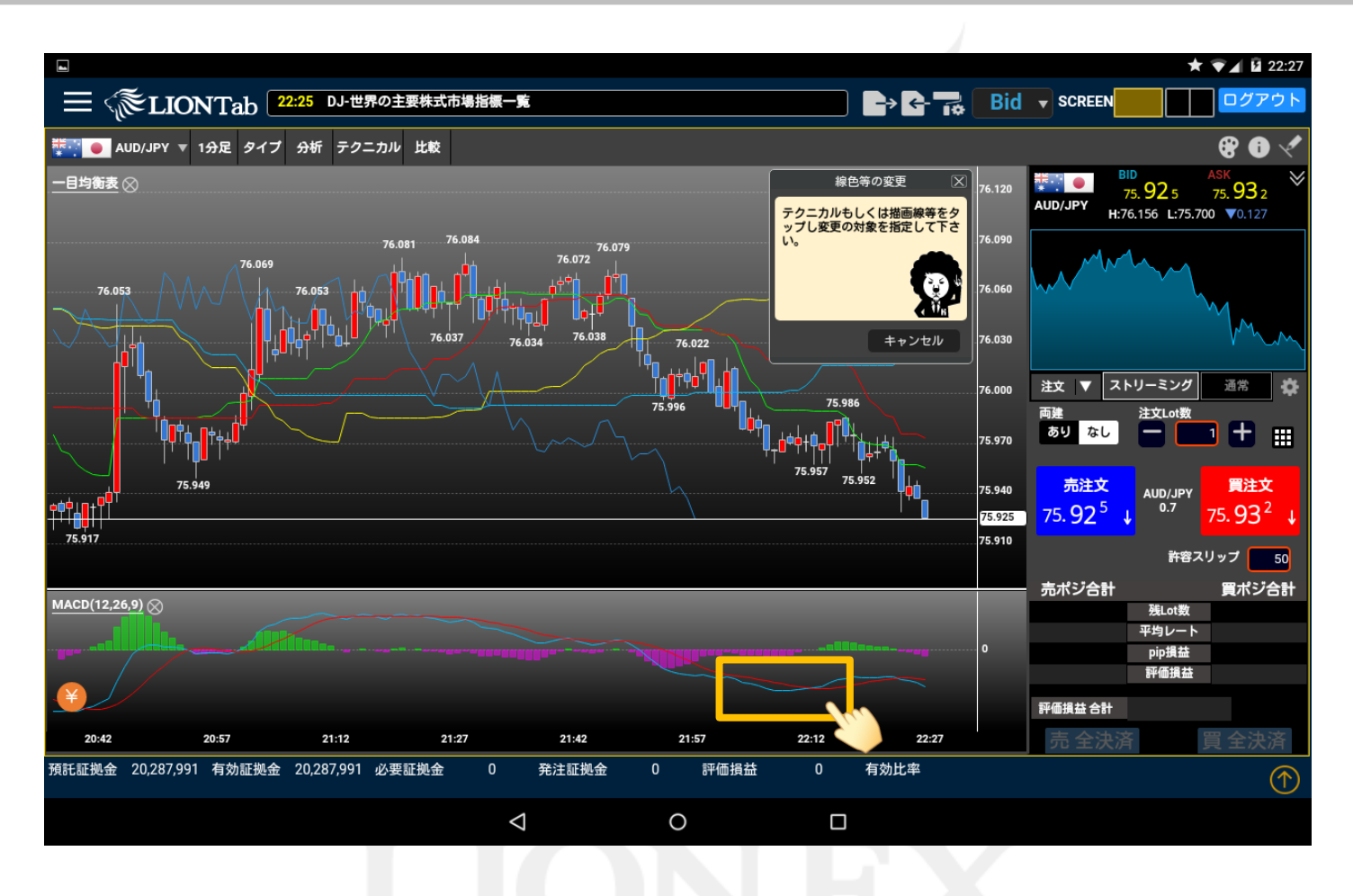

②線種または色を変更したいテクニカルをタップします。※ここでは、MACDのラインを変更します。

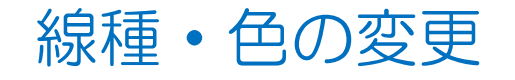

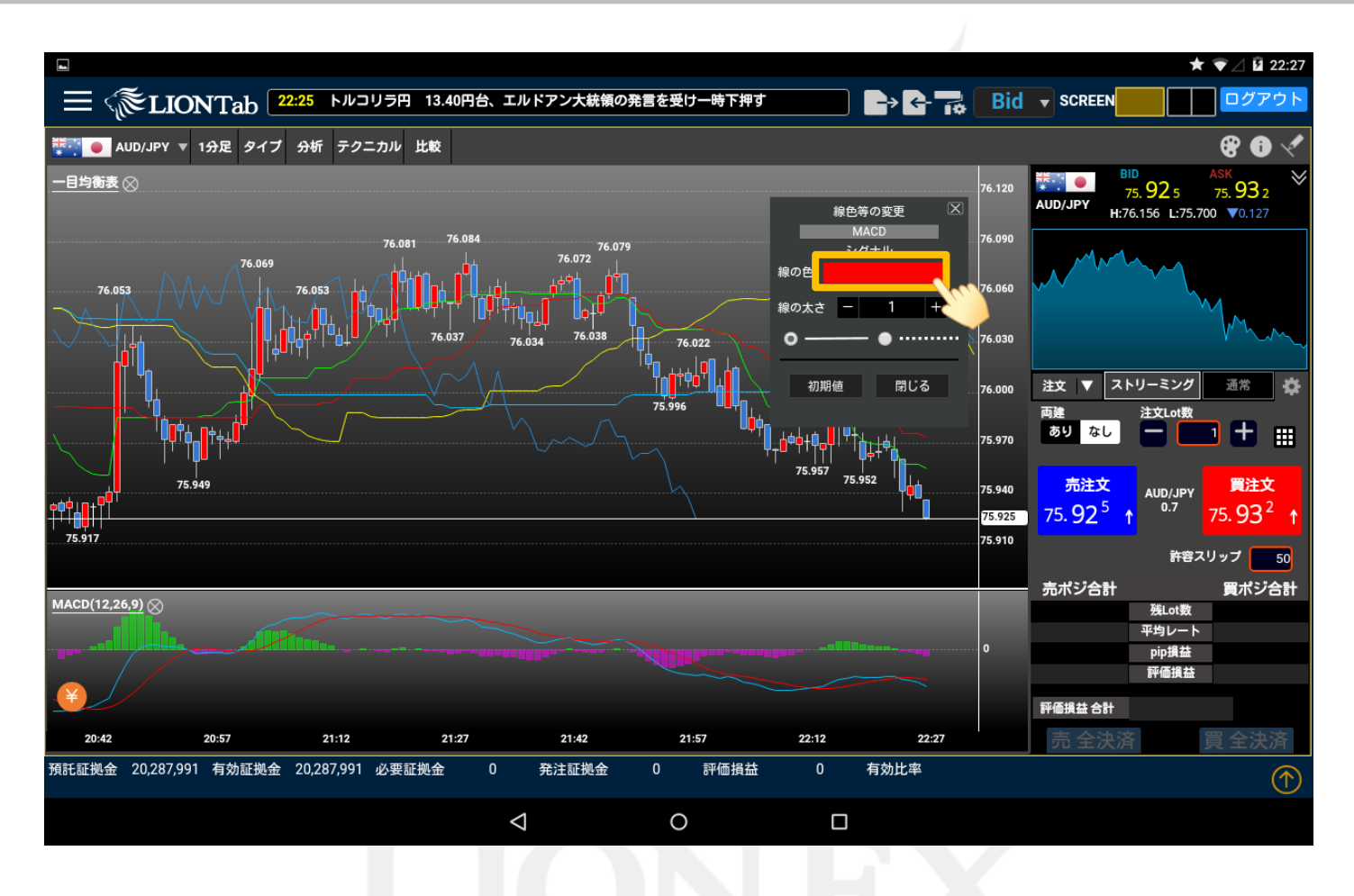

③【線色等の変更】が表示されます。

ここでは【線の色】のカラーパネルをタップします。

# 線種・色の変更

# LION Tab

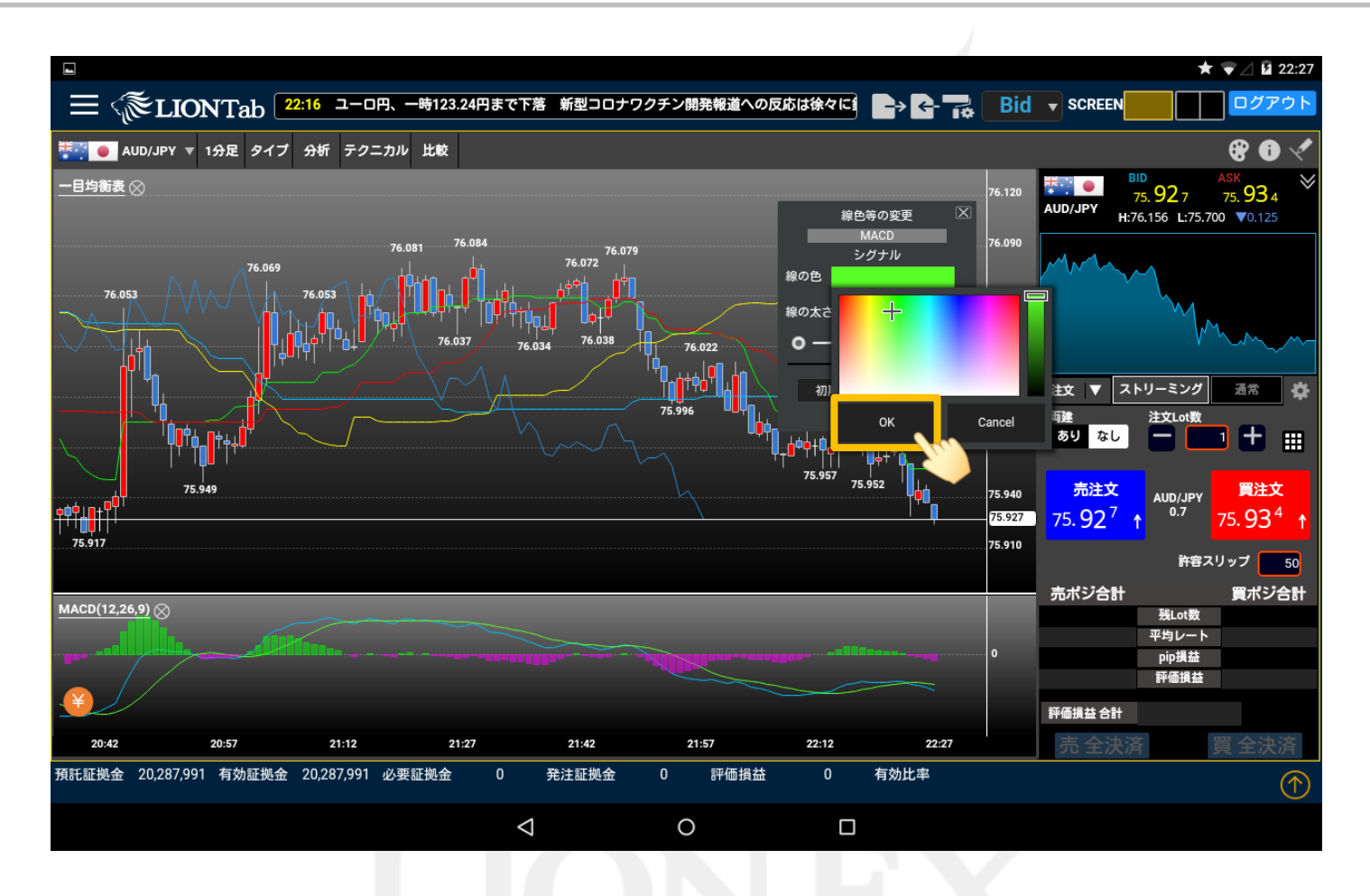

④表示されたカラータイルからお好きな色を選択し、【OK】をタップします。

▶

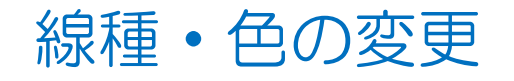

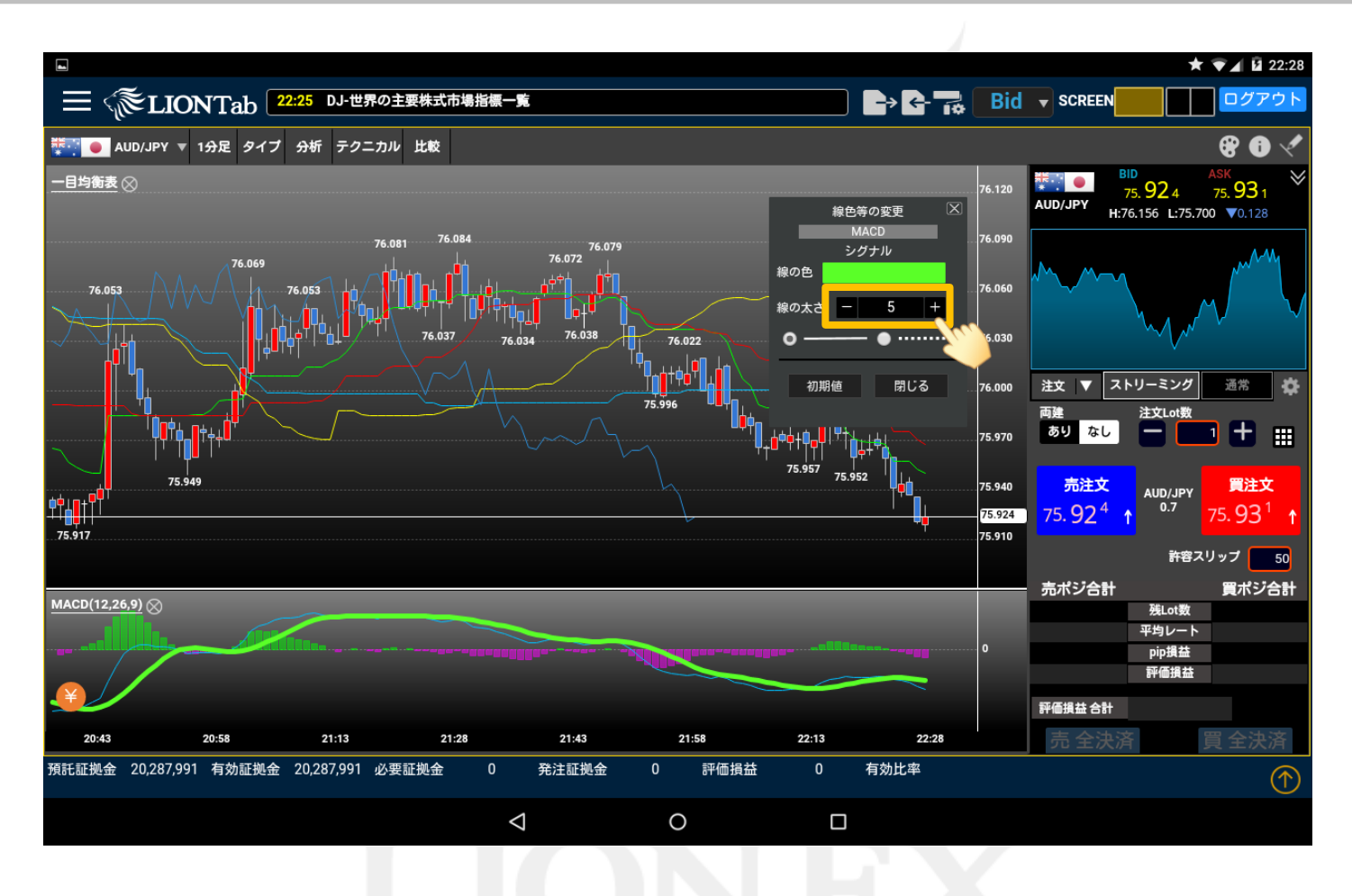

⑤次に、線の太さを変更します。 ここでは、【1】から【5】に設定を変更しました。

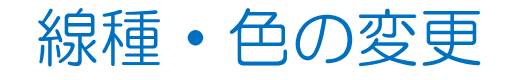

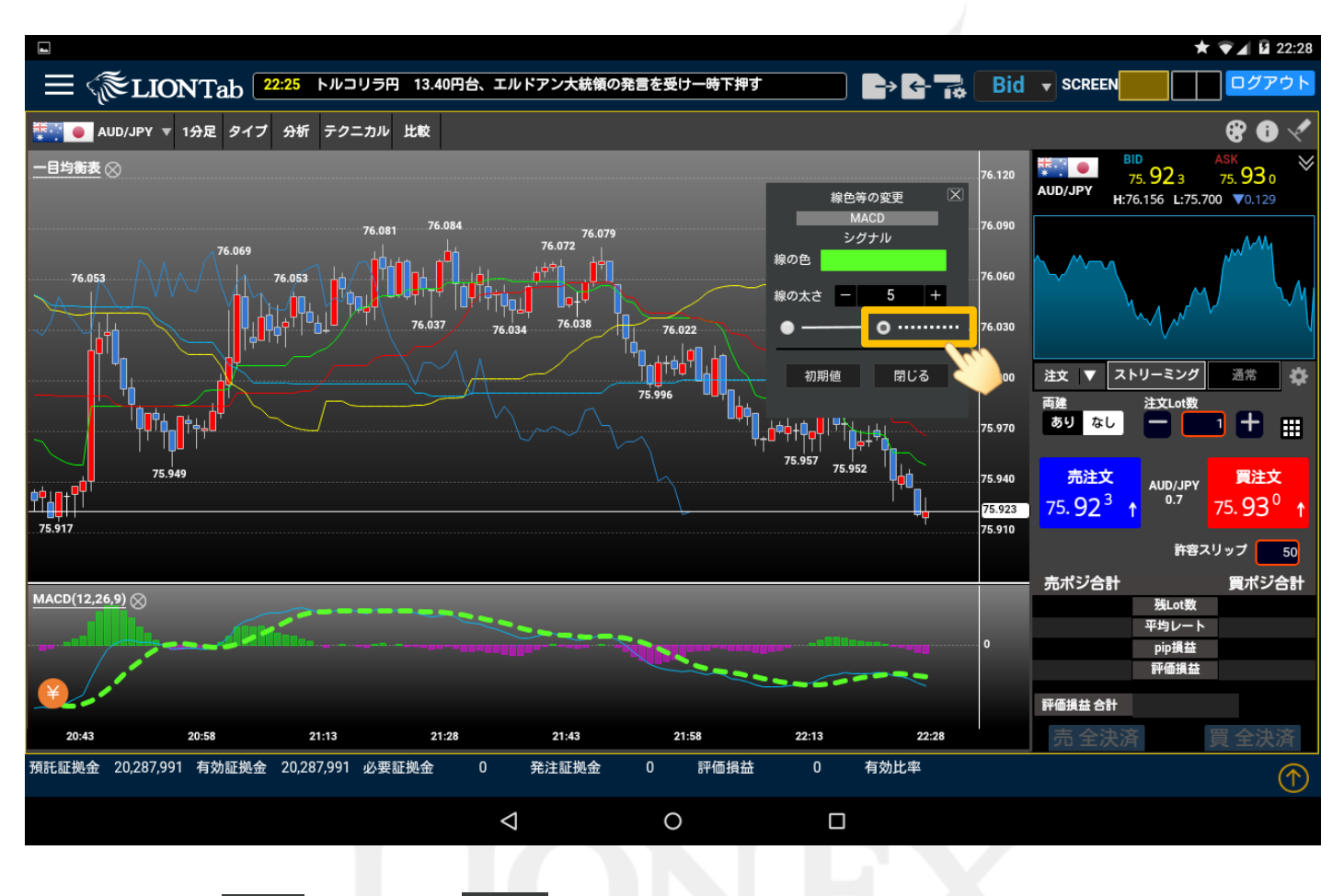

⑥次に、通常線【 \_\_\_\_\_ 】からに破線【 \_\_\_\_\_ 】に設定を変更します。

設定の変更が終わったら、【閉じる】をタップします。

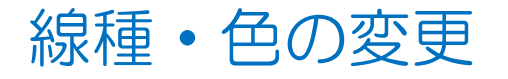

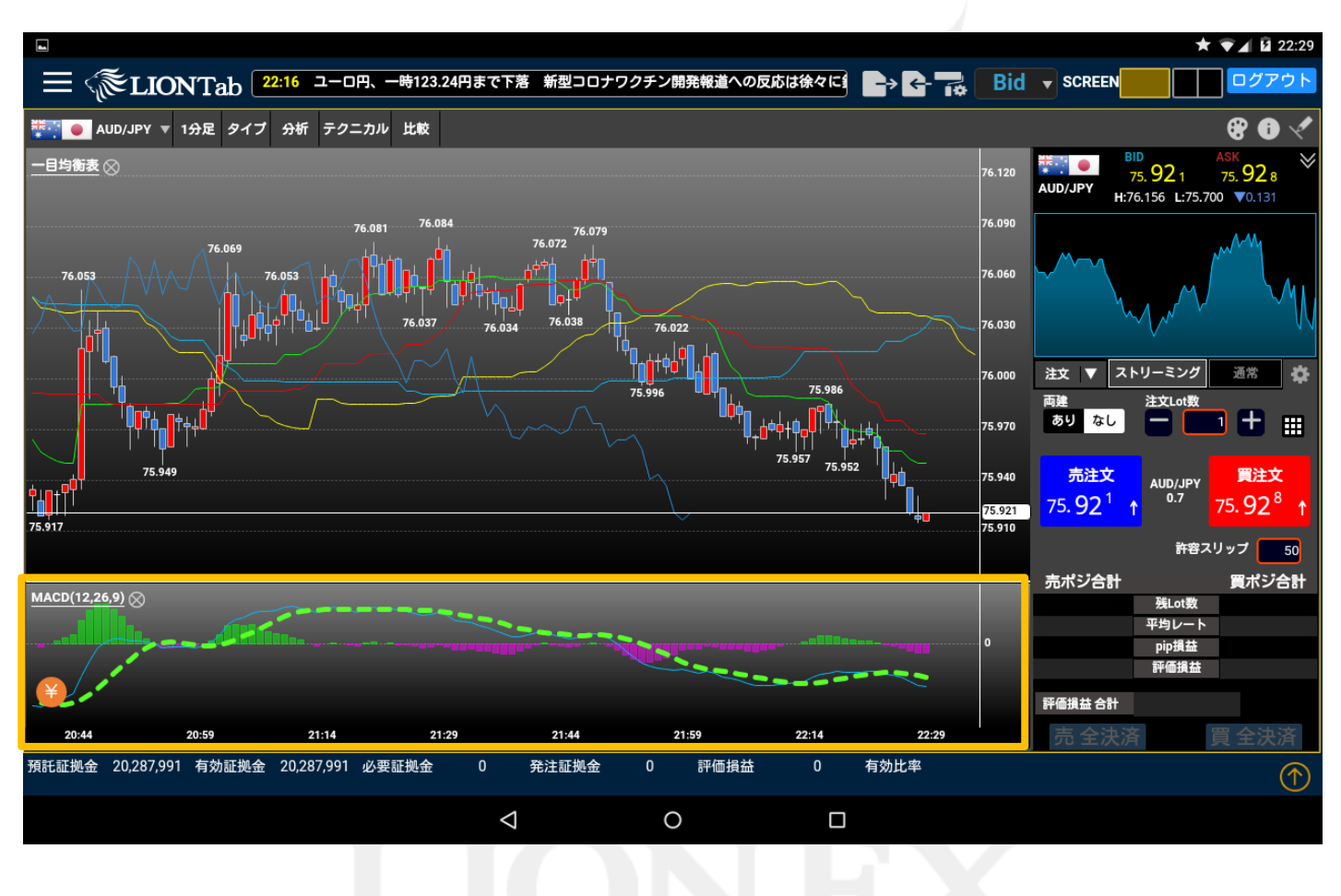

⑦テクニカルの線種と色が変更されました。